# 1. Konto anlegen

Auf Registrierung clicken und das Formular ausfüllen. ACHTUNG, das Passwort muss 8 Zeichen lang sein, davon mindestens ein Grossbuchstabe, ein Kleinbuchstabe, 1 Zahl. Wird die IBAN angegeben so wird die Auszahlung des Verkaufserlöses darauf gemacht und das Geld muss nicht abgeholt werden.

| Login | Registrierung |                                      |                                           |
|-------|---------------|--------------------------------------|-------------------------------------------|
|       |               |                                      |                                           |
|       |               | Benutzer reg                         | gistrieren                                |
|       |               | Mit # markierte Felder sind Pflicht. |                                           |
|       |               | * E-Mail                             |                                           |
|       |               | Benutzername                         | awi                                       |
|       |               | *Passwort                            |                                           |
|       |               | ✤ Vorname                            |                                           |
|       |               | * Nachname                           |                                           |
|       |               | <b>∗</b> Strasse, №                  |                                           |
|       |               | * PLZ                                |                                           |
|       |               | * Ort                                |                                           |
|       |               | Telefon 🚯                            |                                           |
|       |               | IBAN 🚯                               |                                           |
|       |               |                                      | Ich habe den Hinweis zum IBAN verstanden. |
|       |               |                                      | Speichern                                 |

# 2. Nach dem Registrieren mit E-Mail und Passwort einloggen.

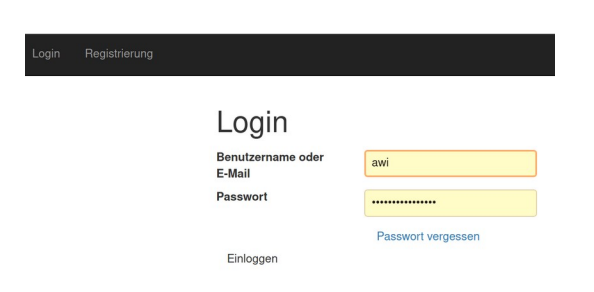

# 3. Fahrrad registrieren

Im Bereich "Meine Sachen" auf Velo zum Verkauf anbieten klicken.

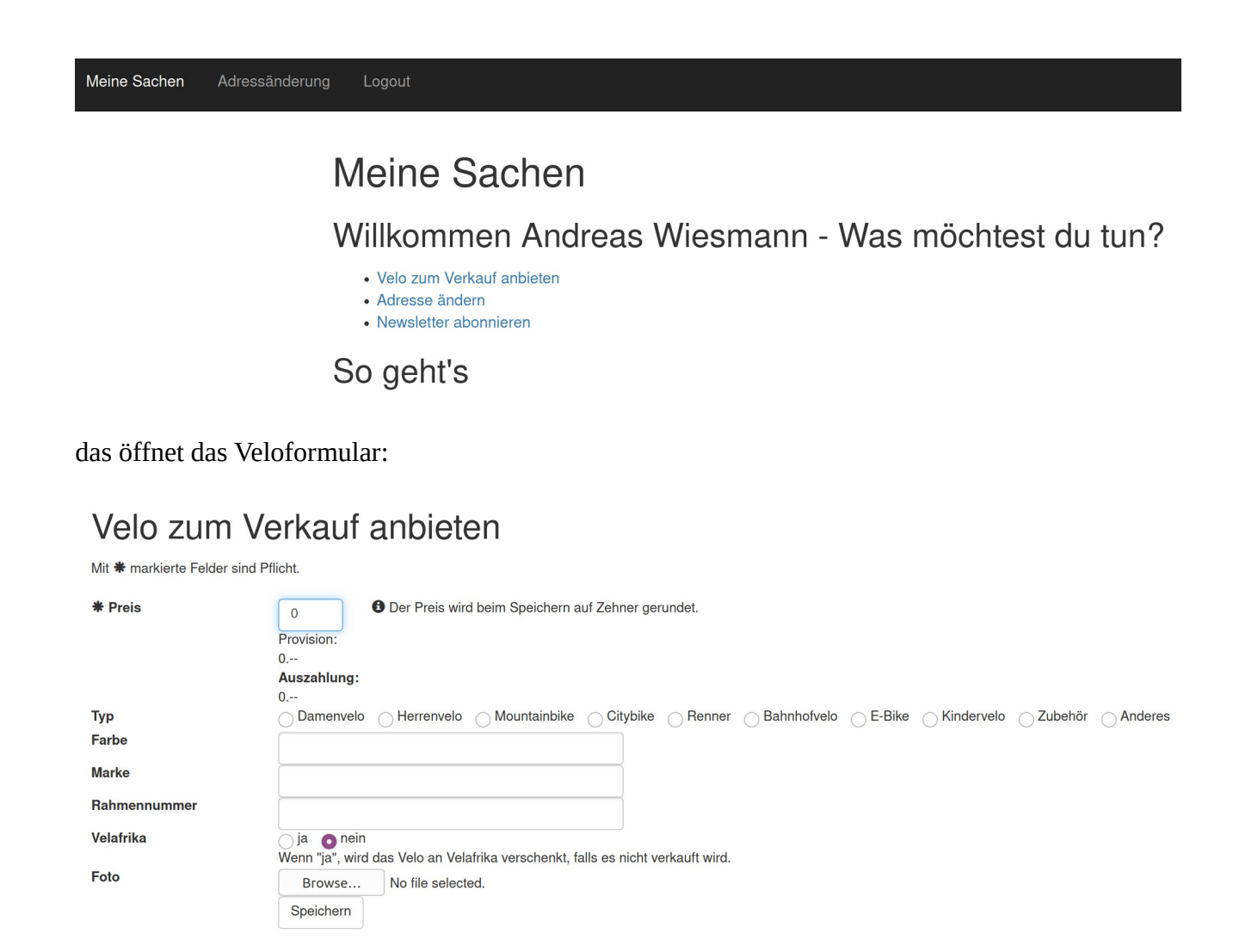

mit speichern das Formular speichern.

## 4. Den Beleg drucken

Unter "Meine Sachen" werden die zum Kauf angebotenen Fahrräder dargestellt. Zu jedem Fahrrad gibt es die Möglichkeit das Angebot zu ändern, es zu rückzuziehen oder den Zettel für ans Velo auszudrucken. Diesen Zettel bitte mit dem Velo an die Börse mitnehmen.

## Meine Sachen

## Willkommen Andreas Wiesmann - Was möchtest du tun?

Velo zum Verkauf anbieten

- Adresse ändern
  Newsletter abonnieren

### So geht's

Nachdem du ein Velo erfasst hast, erscheint es auf dieser Seite. Anpassungen können bis zur Übergabe des Velos an Pro Velo am Börsentag gemacht werden.

Nach der Erfassung erhältst du eine Bestätigung per E-Mail. Bitte drucke das angehängte PDF-Dokument aus oder weise es bei der Velo-Annahme auf deinem Smartphone vor. Bitte bring ebenfalls einen Ausweis mit.

#### Meine Velos

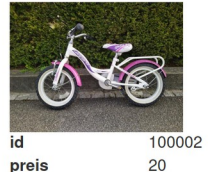

| oreis       | 20                      |
|-------------|-------------------------|
| ур          | Kindervelo              |
| narke       | Apollo                  |
| arbe        | weiss pink              |
| ahmennummer | lc41001110              |
| Status      | Noch nicht in der Halle |

Angebot ändern Angebot zurückziehen Zettel für ans Velo drucken